#### Perancangan Aplikasi Pendataan *Reseller* Berbasis *Android* Menggunakan Pemodelan UML (*Unified Modelling Language*) di Toko Itha Jaya Tas Rantauprapat

### Yarniwati Hura

Manajemen Informatika, Fakultas Sains dan Teknologi, Universitas Labuhanbatu

Email: <u>yarnihura7@gmail.com</u>

### Corresponding Author : <u>yarnihura7@gmail.com</u>

### Abstract

Store Itha Jaya Tas is one of the shops that develops business in the field of selling women's bags and already has many resellers who have joined the store. But the reseller registration process is still done manually by recording every reseller data in a book so it is less efficient. To overcome this we need an application that can facilitate the admin in registering a new reseller and facilitate the store owner to see the reseller data that has joined in the store. Reseller registration application is designed and designed using UML (Unified Modeling Language) modeling. The reseller registration application was built using Eclipse and MySQL as a database for data storage. The results of the design of this application in the form of an Android-based reseller registration application that can be used to record every reseller who wants to register.

*Keywords* : Reseller Registration, Android, UML, MySQL, Eclipse, Android.

## 1. Pendahuluan

Bisnis jual-beli dikalangan masyarakat sekarang ini semakin berkembang dan mudah dengan adanya teknologi yang semakin canggih. Pada saat ini penjualan, pembelian dan promosi suatu produk dapat dilakukan dengan memanfaatkan teknologimobile.Perkembangan teknologi informasi dan komunikasi tersebut membuka peluang bagi para pelaku usaha untuk mengembangkan kegiatan bisnis yang mereka miliki dengan memanfaatkan teknologi menggunakan handphone berbentuk smartphone. Dengan adanya kemudahan dalam melakukan proses jual-beli menjadikan banyaknya masyarakat yang awalnya hanya sebagai pembeli tertarik untuk menjadi reseller. Namun saat ini pengelolaan data reseller masih dilakukan secara manual salah satunya adalah Toko Itha Jaya Tas di jalan masjid agung tengah Rantauprapat, yang mengembangkan usaha dalam bidang penjualan khusus tas wanita, yang di mana memiliki banyak reseller yang telah bergabung untuk menjual kembali produk dari toko tersebut. Pendataan menjadi reseller di Toko Itha Jaya Tas masih dilakukan secara manual yaitu dengan mencatat data reseller yang bergabung ke dalam sebuah buku dan pemilik toko melihat data reseller pada buku yang telah dicatat tersebut. Pengelolaan data reseller yang masih manual tersebut masih kurang efektif, sehingga dibutuhkan sebuah sistem yang dapat memudahkan karyawan dan pemilik toko dalam mendata dan melihat data reseller.

# 2. Landasan Teori

#### Perancangan

Menurut Soetam Rizky dalam jurnal Maiyana (2018) Perancangan adalah sebuah proses untuk menjelaskan sesuatu yang akan dikerjakan dengan menggunakan cara-cara yang bervariasi serta didalamnya melibatkan deskripsi mengenai arsitektur serta detail mengenai komponen dan juga keterbatasan yang akan dialami dalam proses pengerjaanya.

### Aplikasi

Aplikasi berasal dari kata berbahasa inggris yaitu *application* yang berarti bentuk dari kata kerja *to apply* yang dalam bahasa Indonesia berarti pengolah.

#### Reseller

*Reseller* adalah seseorang yang membeli dan menjual kembali barang atau jasa milik orang lain dengan maksud untuk memperoleh keuntungan yang didapat dari selisih harga beli dengan harga jual. *Reseller* juga dapat diartikan sebagai seseorang yang menjual kembali barang orang lain dan mendapatkan keuntungan berdasarkan harga khusus yang diberikan oleh pemilik barang.

### 3. Metode Penelitian

### Metode Pengumpulan Data

Untuk memperoleh data dan informasi yang akurat dalam perancangan Aplikasi Pendataan*Reseller* ini maka penulismelakukan beberapa metode pengumpulan data yaitu :

1. Pengamatan (Observasi)

Pengamatan merupakan teknik pengumpulan data dengan melakukan pengamatan langsung pada objek penelitian. Penulis melakukan pengamatan langsung pada Toko Itha Jaya Tas Rantauprapat.

2. Wawancara (Interview)

Wawancara atau *interview* merupakan teknik pengumpulan data dengan melakukan tanya jawab kepada karyawan yang ada pada Toko Itha Jaya Tas berkaitan dengan sistem yang berjalan pada toko tersebut khususnya pada proses pendataan*reseller*.

3. Studi Kepustakaan

Studi kepustakaan merupakan teknik pengumpulan data dengan mencari informasi atau referensi melalui buku-buku, internet ataupun melalui jurnal untuk mendapatkan informasi yang berkaitan dengan penelitian.

## 4. Hasil Dan Pembahasan

Pada bagian ini akan dijelaskan hasil yang didapat dari perancangan sistem yang telah didesain sebelumnya.Hasil dari perancangan berupa tampilan dari aplikasi yang telah berhasil dibangun.

## Tampilan Splashscreen

*Splashscreen* merupakan tampilan awal yang muncul saat membuka Aplikasi PendataanReseller. Tampilan splashscreen seperti gambar dibawah ini : Journal of Computer Science and Information Systems (JCoInS) Program Studi Sistem Informasi, Fakultas Sains & Teknologi, Universitas Labuhanbatu Volume: 4, Nomor: 2, Mei 2023, Pages. 77-84 e-ISSN: 2747-2221

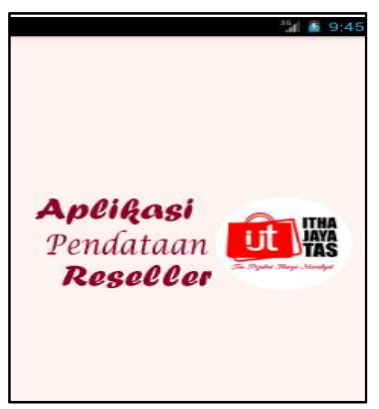

Gambar 1. Tampilan Splashscreen

1. Tampilan Login

Tampilan ini merupakan tampilan saat admin masuk ke dalam sistem.Admin harus menginputkan *username* dan *password* untuk dapat masuk ke menu utama.Tampilan *login* admin dapat dilihat pada gambar 2.

| 10.54เป็ามีประก        | Ø @       |
|------------------------|-----------|
| 🥶 Reseller Itha Jaya T | as        |
| Silahkan Lo            | )<br>ogin |
| Username<br>A Username |           |
| Password<br>Password   |           |
| Login                  |           |
|                        |           |

Gambar 2. Tampilan *Login* 

2. Tampilan Menu Utama

Pada tampilan menu utama terdapat 5 (lima) menu yaitu reseller, upload foto,admin, *about* dan *exit*. Tampilan menu utama Aplikasi PendataanReseller dapat dilihat pada gambar dibawah ini:

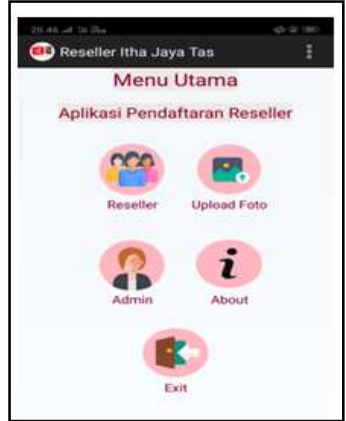

Gambar 3. Tampilan Menu Utama

## 3. Tampilan Menu Reseller

Menu ini berisi *list* data *reseller* yang telah diinputkan dan tombol tambah yang digunakan untuk menambahkan data *reseller* ke *database*.Tampilan menu *reseller* dapat dilihat pada gambar dibawah ini :

| 💷 Reseller Itha Jaya Tas | 1 |
|--------------------------|---|
|                          |   |
| Reseller Itha Jaya Ta    | 6 |
| RS005                    |   |
| RS004                    |   |
| RS003                    |   |
| RS002                    |   |
| RS001                    |   |
|                          |   |
|                          | _ |
|                          |   |

Gambar 4. Tampilan Menu Reseller

4. Tampilan Input Data Reseller

Tampilan ini merupakan tampilan yang digunakan admin untuk menambahkan data *reseller* yang mendaftar atau bergabung ditoko Itha Jaya Tas. Tampilan ini berisi *form inputan*yang terdiri dari kode *reseller*, nama, alamat, no hp, kategori, biaya dan tombol simpan. Tombol simpan berfungsi untuk menyimpan data yang telah diinputkan. Tampilan dari *form input reseller* dapat dilihat pada gambar 5.

| ller |
|------|
|      |
|      |
|      |
|      |
|      |
|      |
|      |
|      |

Gambar 5. Tampilan Input Data Reseller

5. Tampilan Menu *Upload* Foto

Menu ini merupakan menu yang digunakan untuk menambah dan melihat foto *reseller* yang telah bergabung.Pada menu ini terdapat 2 (dua) tombol yaitu foto *reseller* dan tambah foto. Tampilan menu *upload* foto dapat dilihat pada gambar dibawah ini :

| ।<br>।<br>Reseller Itha Jaya Tas |            |
|----------------------------------|------------|
| Upload dan Lihat Fot             | o Reseller |
| Foto Reseller                    | r          |
| Tambah Foto                      | a.).       |
|                                  |            |

Gambar 6. Tampilan Menu Upload Foto

# 6. Tampilan Menu Foto Reseller

Menu ini digunakan untuk melihat foto-foto *reseller* yang telah ditambahkan oleh admin. Pada menu ini terdapat *list* foto beserta nama *reseller* yang telah mendaftar di toko Itha Jaya Tas. Tampilan dari menu ini dapat dilihat pada gambar dibawah ini :

| 🕮 Reseller It | ha Jaya Tas         |
|---------------|---------------------|
|               | Megawati Pasaribu   |
| 4             | Wuri Ariesti Tantia |
|               |                     |

Gambar 7. Tampilan Menu Foto Reseller

7. Tampilan Menu Tambah Foto

Menu ini digunakan untuk menambahkan foto reseller untuk disimpan pada database. Menu ini terdiri dari inputan namareseller, tombol pilih image dan tombol upload.Tampilan menu tambah foto dapat dilihat pada gambar 8.

| 20.47 at 'to ille<br>(1) Reseller Itha Jaya Tas | 4830 |
|-------------------------------------------------|------|
| Upload Foto Reseller<br>Nama Reseller           |      |
| Pilih ImageTextView                             |      |
|                                                 |      |
| UL JAYA                                         |      |
| San Styndae Maryn Mandyni                       |      |
| Upload                                          |      |

Gambar 8. Tampilan Menu Tambah Foto

8. Tampilan Menu Admin

Menu ini berisi *list* data admin yang telah berhasil disimpan dan terdapat tombol tambah yang digunakan untuk menambahkan data admin baru.Tampilan menu admin dapat dilihat pada gambar dibawah ini :

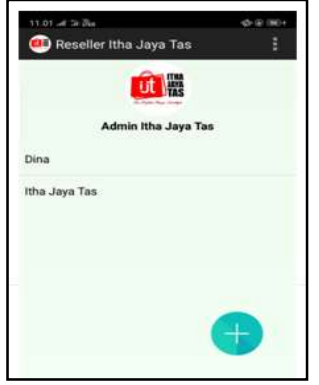

Gambar 9. Tampilan Menu Admin

### 9. Tampilan Input Admin

Tampilan ini merupakan tampilan yang digunakan untuk menambahkan data admin baru. Tampilan ini berisi *form*yang terdiri dari *username*, *password*, nama dan tombol simpan. Tampilan dari *form input reseller* dapat dilihat pada gambar dibawah ini :

| Input Data   | Admin |
|--------------|-------|
| Jsemame      |       |
| Username     |       |
| Password     |       |
| Password     |       |
| 4ama         |       |
| Nama Lengkap |       |

### Gambar 10. Tampilan *Input* Data Admin

10. Tampilan Detail Data Admin

Tampilan ini merupakan halaman yang menampilkan detail data dari setiap reseller yang bergabung di toko Itha Jaya Tas. Pada halaman ini admin dan pemilik toko dapat melihat detail data reseller yaitu kode reseller,nama, alamat, nohp, biaya dan kategori yang diambil oleh reseller. Contoh tampilan detail data reseller dapat dilihat pada gambar 11.

|                        | <sup>1</sup> / <sub>21</sub> 🙆 2:43 |
|------------------------|-------------------------------------|
| Reseller Itha Jaya Tas |                                     |
| Kode Reseller          | RS005                               |
| Nama                   | Yarni                               |
| Alamat                 | Padang<br>matinggi                  |
| No Hp                  | 0892                                |
| Kategori               | Platinum Extra                      |
| Biaya                  | Rp 100000                           |

## Gambar II. Tampilan Detail Data Reseller

11. Tampilan Detail Data Admin

:

Tampilan ini merupakan halaman untuk melihat detail data dari admin. Pada halaman ini detail data berupa *username*, *password* dan nama admin yang telah diinputkan sebelumnya. Contoh tampilan detail data admin dapat dilihat pada gambar dibawah ini

| 11.02 ຟີລິເພີຍ<br>👜 Reseller Itl | ൾ                 |
|----------------------------------|-------------------|
| Adr                              | nin Itha Jaya Tas |
| Username                         | itha_jaya         |
| Password                         | itha123           |
| ~~~~~~~~~~~~                     | *****             |
| Nama                             | Itha Jaya Tas     |

Gambar 12. Tampilan Detail Data Admin

### 12. Tampilan About

Tampilan ini berisi tentang tujuan pembuatan Aplikasi Pendataan*Reseller.* Tampilan *about* dapat dilihat pada gambar dibawah ini :

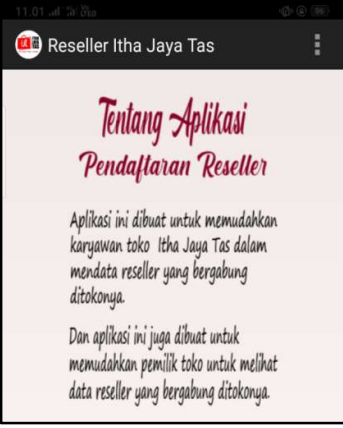

Gambar 13. Tampilan *About* 

## 5. Kesimpulan Dan Saran

### Kesimpulan

Berdasarkan hasil perancangan dan implementasi dari aplikasi Pendataan*Reseller*, maka dapat disimpulkan bahwa :

- 1. Aplikasi Pendataan *Reseller* dirancang dan dibuat dengan menggunakan *Eclipse* dan database MySQL.
- 2. Aplikasi Pendataan *Reseller* juga membantu pemilik toko Itha Jaya Tas untuk melihat detail data dan foto *reseller* yang telah bergabung ditokonya yang ditampilkan dengan menggunakan database MySQL.
- 3. Aplikasi Pendataan Reseller dapat diimplementasikan pada *smartphone* dengan sistem operasi *android* sehingga dapat digunakan secara efektif dan efesien.

#### Saran

Adapun beberapa saran yang dapat digunakan dalam melakukan pengembangan sistem aplikasi ini kedepannya agar menjadi aplikasi yang lebih baik, yaitu :

- 1. Menambahkan menu untuk pemesanan barang reseller.
- 2. Membuat fitur untuk reseller dalam melakukan pemesanan barang.
- 3. Menambah fitur laporan jumlah reseller yang telah bergabung ditoko.
- 4. Pada menu upload foto perlu ditambahkan fitur untuk dapat mengedit dan menghapus foto yang telah ditambahkan

## 6. Daftar Pustaka

- E. Maiyana, "Pemanfaatan Android Dalam Perancangan Aplikasi Kumpulan Doa," J. Sains dan Inform., vol. 4, no. 1, pp. 54–67, 2018, doi: 10.22216/jsi.v4i1.3409.
- B. Aluano, A. M. Sambul, and Y. D. . Rindengan, "Aplikasi Pemenuhan Gizi Melalui Pola makan Pada PenderitaTuber Kolosis Paru Berbasis Android," J. Tek. Inform., vol. 10, no. 1, pp. 1–8, 2017.
- E. Siswanto, "Perancangan dan Pembuatan Situs Reseller Management pada Cargo Fashion," J. Ultim., vol. 9, no. 2, pp. 82–87, 2018, doi: 10.31937/ti.v9i2.788.

- N. Monica, S. Sarkum, and I. Purnama, "Aplikasi Data Mahasiswa Berbasis Android: Studi Pada Sekolah Tinggi Ilmu Ekonomi Labuhanbatu," It J. Res. Dev., vol. 3, no. 1, pp. 43–53, 2018, doi: 10.25299/itjrd.2018.vol3(1).1849.
- I. Purnama, "Sistem Informasi Kursus IBAY Komputer Berbasis Web dan Mobile Android," Riau J. Comput. Sci., vol. 05, no. 01, pp. 23–31, 2019.
- Y. D. Setiyawati, R. R. Isnanto, and K. T. Martono, "Pembuatan Aplikasi Antar-Jemput Laundry Berbasis Web Service pada Platform Android," J. Teknol. dan Sist. Komput., vol. 4, no. 1, pp. 150–158, 2016.
- H. N. Lengkong, A. A. E. Sinsuw, and A. S. M. Lumenta, "Perancangan Penunjuk Rute Pada Kendaraan Pribadi Menggunakan Aplikasi Mobile GIS Berbasis Android Yang Terintegrasi Pada Google Maps," E-Journal Tek. Elektro Dan Komput., vol. 4, no. 2, pp. 18–25, 2015.
- O. Alfina and F. Harahap, "Pemodelan Uml Sistem Pendukung Keputusan Dalam Penentuan Kelas Siswa Siswa Tunagrahita," METHOMIKA J. Manaj. Inform. Komputerisasi Akunt., vol. 3, no. 2, pp. 143–150, 2019.